Příloha 4

# Příručka pro práci studentů v prostředí Oracle iLearning

**Zpracovali:** Ing. Pavel Burian, CSc., Ing. Jana Finkeová, CSc., Doc. Ing. Miloš Kmínek, CSc., Ing. Iva Nachtigalová, Ph.D., RNDr. Marta Palatová, CSc., Ing. Jan Polnický,

všichni z Ústavu počítačové a řídicí techniky VŠCHT v Praze

Prosinec 2004

## OBSAH

| 1 | Pros  | tředí Oracle iLearning                       | 2 |
|---|-------|----------------------------------------------|---|
|   | 1.1   | Přihlášení do systému                        | 2 |
|   | 1.2   | Karta "Domů"                                 | 3 |
|   | 1.2.1 | Sekce "Přehled"                              | 3 |
|   | 1.2.2 | 2 Sekce "Samostudium"                        | 3 |
|   | 1.2.3 | Sekce "Naplánováno"                          | 4 |
|   | 1.2.4 | Sekce "Integrovaná výuka"                    | 4 |
|   | 1.2.5 | 5 Sekce "Otevřené diskusní relace"           | 5 |
|   | 1.2.6 | 5 Sekce "Otevřená fóra"                      | 5 |
|   | 1.3   | Karta "Katalog"                              | 6 |
|   | 1.3.1 | Sekce "Vyhledat a procházet"                 | 6 |
|   | 1.3.2 | 2 Sekce "Rozšířené vyhledávání"              | 7 |
|   | 1.4   | Karta "Kalendář"                             | 8 |
|   | 1.5   | Karta "Profil"                               | 9 |
|   | 1.5.1 | Sekce "Informace o uživateli"1               | 0 |
|   | 1.5.2 | 2. Sekce "Kopie"                             | 0 |
|   | 1.5.3 | Sekce "Seznam přání" 1                       | 0 |
| 2 | Zápi  | s1                                           | 0 |
| 3 | Přeh  | rávání zapsaných materiálů1                  | 1 |
| 4 | Test  | y1                                           | 3 |
|   | 4.1   | Charakter testů v systému Oracle iLearning 1 | 3 |
|   | 4.2   | Zápis testů 1                                | 3 |
|   | 4.3   | Přehrávání testu                             | 3 |

# 1 Prostředí Oracle iLearning

V této části je popsáno základní prostředí systému Oracle iLearning, pohyb v tomto prostředí a způsoby aktivace funkcí systému.

### 1.1 Přihlášení do systému

Pro připojení k výukovému systému z intranetu VŠCHT je třeba zadat webovou adresu

#### http://ilearn.vscht.cz

Otevře se úvodní obrazovka Oracle iLearning, v jejíž levé části nahoře je přihlašovací okno "Přihlásit se" určené pro registrované uživatele (obr. 1).

| Dracle <i>i</i> Learning                                    |                                                                                                    |  |
|-------------------------------------------------------------|----------------------------------------------------------------------------------------------------|--|
| att NJP22-M                                                 |                                                                                                    |  |
| Přihlásít se                                                |                                                                                                    |  |
| Přihlásit se<br>Uživatelské jméno:                          | Vítá vás systém Oracle iLearning                                                                                                    |  |
| Heslo:<br>Misto:                                            | Pozor: účastníci Oracle University Online (dříve Oracle Learning Network): klepnutím sem získáte<br>přístup k online kurzům.                                                                                                    |  |
| Pamatovat moje heslo<br>Příhlášení<br>Zapomněli jste heslo? | Oracle iLearning je systém řízení výuky (Learning Management System - LMS). Jedná se o jednu z<br>hlavních komponent aplikace E-Business Suite společnosti Oracle. Systém Oracle iLearning poskytuje<br>úplnou infrastrukturu, umožňující organizacím řídit, provádět a sledovat výuku jak online, tak<br>v obvyklém prostředí (třídy). Aplikace Oracle iLearning umožňuje: |  |
| Samoobleužná                                                | <ul> <li>konsolidovat výuku do podoby odstupňovaného finančně efektivního systému (LMS),</li> <li>rychle shromáždit a distribuovat obsah výuky,</li> </ul>                                                                                                    |  |

Obr. 1 Výřez přihlašovací obrazovky Oracle iLearning

Student zadá své uživatelské jméno, heslo a místo a klikne na tlačítko "Přihlášení". Tím vstoupí do systému VŠCHT a má přístup k studijním předmětům, materiálům, testům a dalším funkcím iLearningu. Otevře se obrazovka odpovídající obr. 2, je automaticky vybrána karta "Domů" a otevřena sekce "Přehled".

V pravém horním rohu všech obrazovek jsou umístěny tři aktivní ikony: elektronická pošta, nápověda pro systém iLearning a odhlášení ze systému.

V dalším textu popíšeme možnosti, které systém nabízí studentovi k prohlížení katalogu studijních předmětů, materiálů, testů a k získávání bližších informací o nich, dále způsoby zápisu ke studiu a testům atd. Všechny výše popsané úkony se realizují prostřednictvím karet a sekcí na obrazovkách iLearningu. Ve většině případů lze funkce aktivovat z více míst tak, aby nebylo nutné komplikovaně procházet jednotlivé karty a sekce víc, než je nanejvýš nutné. Ještě poznamenáváme, že pro lepší orientaci a čitelnost jsou na obrázcích znázorněny většinou jen výřezy obrazovek.

| VYSOKÁ ŠKOLA<br>CHEMICKO-TECHNOL<br>V PRAZE                | OGICKÁ      |                               |                                      |                          |               |         | Celektronická                                                            | ?<br>pošta Nápověda             | Ødhlásit se   |
|------------------------------------------------------------|-------------|-------------------------------|--------------------------------------|--------------------------|---------------|---------|--------------------------------------------------------------------------|---------------------------------|---------------|
| Přehled Samostudium                                        | Vaplánováno | Integrovaná výuka             | Otevřené diskusní relace             | Otevřená fóra            |               | Katalog | Domu                                                                     | Kalendar                        | Profil        |
| Prohledat katalog                                          | Seznar      | m ∨ěcí, které má              | udělat Pondělí, 17                   | . leden 2005             |               |         |                                                                          | Anon                            | nymní student |
| Provést                                                    | 🚊 Mericí :  | a rídicí technika (10.1.05 20 | 0:00 - 30.6.05 8:00 GMT) [Dokud: 31. | 12.05]                   |               |         | Ohlášení                                                                 |                                 |               |
| Přesná fráze<br>Rozšířené vyhledávání<br>Procházet katalog | Napos       | ledy ote∨řené té              | ma                                   | (                        | Úplný seznam  | )       | <ul> <li>Vyzkoušejte s</li> <li>Vyhlasen pred<br/>technika"</li> </ul>   | itest<br>Imet "Merici a ridici  |               |
| mereni     modelování                                      | Přehrát     | Studijní předměty             |                                      | Stav                     | Otevře        | no      | <ul> <li>Vyniasen pred<br/>prezentace"</li> <li>Vyhlášen pred</li> </ul> | imet "Modelování                |               |
| prezentace     trzeni                                      | •           | Mericí a rídicí techn         | ika                                  | 2 z 1 <u>31 bylo dok</u> | ončeno 14.1.0 | 5       | bioprocesu"                                                              |                                 |               |
| software     voreiné informace                             | <b>•</b>    | Modelování bioproce           | esu                                  | 9 2 106 bylo dol         | 11.1.0        | 5       |                                                                          |                                 |               |
| • verejne miorinace                                        |             |                               |                                      |                          |               |         | Můj seznar                                                               | n přání                         |               |
|                                                            |             |                               |                                      |                          |               |         | Muj sezna<br>predmety <ul> <li>Inženýrská ini</li> </ul>                 | <b>m prání pro</b><br>formatika |               |
|                                                            |             |                               |                                      |                          |               |         |                                                                          |                                 |               |
|                                                            |             |                               |                                      |                          |               |         |                                                                          |                                 |               |
|                                                            |             | Domů   Katalog                | ;   Kalendář   Profil   Elektri      | onická pošta   Nápověda  | Odhlásit se   |         |                                                                          |                                 |               |

Obr. 2 Úvodní obrazovka studenta, karta "Domů", sekce "Přehled"

## 1.2 Karta "Domů"

Jak již bylo uvedeno, tato karta se automaticky vybere po přihlášení do systému. Má celkem 6 sekcí. Jejich názvy jsou uvedeny v tmavě modrém záhlaví karty a jejich obsah bude popsán dále.

#### 1.2.1 Sekce "Přehled"

Tato sekce je také automaticky vybrána po přihlášení do systému (viz obr. 2). V levé části obrazovky je přístup ke katalogu materiálů a předmětů určených pro samostudium bez časového rozvrhu. Materiály a předměty je možné vyhledávat pomocí klíčových slov nebo procházením katalogu podle tématických okruhů.

Ve střední části je zobrazeno hlášení o aktuálních studijních povinnostech a pod ním seznam předmětů určených k samostudiu, které si student zapsal, jejich stav (tj. informace o plnění studijních povinností daného předmětu) a datum, kdy byl předmět otevřen (tj. od tohoto data si lze předmět zapsat).

V pravé části je okno "Ohlášení", kde se zobrazují informace od lektorů a od správce systému určené všem uživatelům. Pod ním je okno "Můj seznam přání", což jsou záložky na oblíbené předměty v katalogu.

Poznámka: kliknutím na tlačítko se šipkou lze materiály přehrát, kliknutím na název lze o nich zjistit podrobnější informace. Tyto možnosti platí i v ostatních sekcích.

## 1.2.2 Sekce "Samostudium"

Tato sekce vyvolá přehled předmětů a materiálů, které si student zapsal nebo které mu byly povinně přiděleny lektorem pro samostudium (viz obr. 3). Jsou to předměty, které lze studovat v libovolnou dobu a libovolným tempem, časové omezení je dáno pouze tím, dokdy student musí získat absolutorium.

| renied                               | Samostudium                                                                         | Naplánováno                                                 | İntegrovaná výuka                                | Otevřené diskusní relace                                         | Otevřená fóra                             |                                         |                   |                               |                                          |                             |
|--------------------------------------|-------------------------------------------------------------------------------------|-------------------------------------------------------------|--------------------------------------------------|------------------------------------------------------------------|-------------------------------------------|-----------------------------------------|-------------------|-------------------------------|------------------------------------------|-----------------------------|
| Main M                               |                                                                                     | e etu eli une                                               |                                                  |                                                                  |                                           |                                         |                   |                               |                                          | Anonymni s                  |
|                                      |                                                                                     |                                                             |                                                  |                                                                  |                                           | 100 0 0 1 / / 0 0 1 / / / / / / / / / / | N Strive vise     | tnim temnu. Kla               | onnutim na nadnie zohrazit               | te dalši                    |
| V současne                           | é době jste zapsáni                                                                 | do předmětů pro sa                                          | mostudium vypsaných n                            | ize. Predmety pro samostudiur                                    | n monou byt probira                       | my kuyku                                | dialurani rala    | en nehe de fére               | opriorin na naupio zobrazit              |                             |
| ∨ současne<br>podrobnost             | é době jste zapsáni<br>i o předmětu. Klepni                                         | do předmětů pro sa<br>utím na ikonu Přehr                   | mostudium vypsaných n<br>át začněte nebo pokraču | ize. Predmety pro samostudiur<br>jte ve studiu, nebo klepnutím n | n monou byt probira<br>a ikonu Spolupráce | vstupte do                              | diskusní rela     | ce nebo do fóra               | asociovaného s předměte                  | im.                         |
| ∨ současni<br>podrobnosti            | é době jste zapsáni<br>i o předmětu. Klepni                                         | do předmětů pro sa<br>utím na ikonu Přehr                   | mostudium vypsaných n<br>át začněte nebo pokraču | ize. Predmety pro samostudiur<br>jte ve studiu, nebo klepnutim n | n monou byt probira<br>a ikonu Spolupráce | vstupte do                              | diskusni rela     | ce nebo do fóra               | e asociovaného s předměte<br>Předchozí 1 | m.<br> -2z2                 |
| ∨ současni<br>podrobnosti<br>Přehrát | é době jste zapsáni<br>i o předmětu. Klepni<br>Studijni předmě                      | do předmětů pro sa<br>utím na ikonu Přehr<br>ty             | mostudium vypsaných n<br>át začněte nebo pokraču | ize. Predmety pro samostudiur<br>jte ve studiu, nebo klepnutim n | n monou byt probira<br>a ikonu Spolupráce | vstupte do                              | Zapsán            | ce nebo do fóra<br>Spolupráce | @ Předchozi 1<br>Stav                    | m.<br> -2 z 2  <br>  Odhlás |
| ∨ současni<br>podrobnost<br>Přehrát  | é době jste zapsání<br>i o předmětu. Klepni<br>Studijní předmě<br>Mericí a ridicí t | do předmětů pro sa<br>utím na ikonu Přehr<br>ty<br>jechnika | mostuđium vypsaných n<br>át začněte nebo pokraču | ize. Predmety pro samostudiun<br>jte ve studiu, nebo klepnutím n | n mohou byt probina<br>a ikonu Spolupráce | vstupte do                              | Zapsán<br>11.1.05 | Spolupráce                    | Stav Nevypiněno                          | m.<br> -2 z 2<br>  Odhlá    |

Domů | Katalog | Kalendář | Profil | Elektronická pošta | Nápověda | Odhlásit se

Obr. 3 Karta "Domů", sekce "Samostudium"

Tabulka předmětů obsahuje oproti sekci "Přehled" navíc ikony pro přímý přístup k otevřenému fóru nebo diskusní relaci (sloupec "Spolupráce") a dále ikonu pro zrušení zápisu předmětu (sloupec "Odhlásit se").

Poznámka: aktivní ikony jsou tmavě modré, neaktivní šedé.

#### 1.2.3 Sekce "Naplánováno"

Uspořádání obrazovky této sekce je podobné jako u sekce "Samostudium" a je vidět na obr. 4. Studium těchto předmětů je dáno časovým rozvrhem, který je možné zjistit z podrobnějších informací o předmětu. Mimo stanovenou dobu (mimo rozvrh) nelze předmět studovat (přehrávat).

| Přehled                          | Samostudium                                                                      | Naplánováno                                                        | Integrovaná výuka                                    | Otevřené diskusní relace                                          | Otevřená fóra                                 |                            | - 1              | Ratalog          |                                                | 101 1                      |
|----------------------------------|----------------------------------------------------------------------------------|--------------------------------------------------------------------|------------------------------------------------------|-------------------------------------------------------------------|-----------------------------------------------|----------------------------|------------------|------------------|------------------------------------------------|----------------------------|
|                                  |                                                                                  |                                                                    |                                                      |                                                                   |                                               |                            |                  |                  |                                                | Anonymni                   |
| Moje r                           | aplánovaná                                                                       | výuka                                                              |                                                      |                                                                   |                                               |                            |                  |                  |                                                |                            |
|                                  |                                                                                  | de seclification fabric                                            | to day \$45 and a sublet of \$5                      | Manda anna f a Yadaa Xao Jaan Mi                                  |                                               | and the second size of the | A.Y.A.           |                  | to a factor of the second                      | fee as and                 |
| Vsoučasn                         | é době jste zapsáni                                                              | i do naplanovaných p                                               | redmetu vypsanych nize.                              | Naplanovane predmety jsou zr                                      | ve udalosti rizene inst                       | ruktorem ve ski            | steche ne        | bo virtualni vyu | kove mistnösti. Klepnut                        | im na nad                  |
| Vsoučasn<br>o předmět            | é době jste zapsáni<br>u dozvíte více. Klepi                                     | i do naplanovaných p<br>nutím na ikonu Spolu                       | práce vstoupite do disku:                            | naplanovane predmety jsou zn<br>sní relace nebo do fóra asociovi  | ve udalosti rižene inst<br>aného s předmětem. | ruktorem ve ski            | utecne ne        | oo virtualni vyu | Kove mistnösti. Klepnut                        | um na nad                  |
| Vsoučasn<br>o předmět            | é době jste zapsáni<br>u dozvíte více. Klepi                                     | i do naplanovanych p<br>nutím na ikonu Spolu                       | reametu vypsanych niże.<br>práce vstoupite do disku: | ivapianovane predmety jsou zr<br>sní relace nebo do fóra asociovi | ve udalosti nžene inst<br>aného s předmětem.  | ruktorem ve ski            | itecne ne        | oo virtuaini vyu | Kove mistnosti. Klepnut                        | um na nao<br>1 - 1 z 1     |
| Vsoučasn<br>o předmět<br>Přehrát | é době jste zapsání<br>u dozvíte více. Klepi<br>Studijní předmé                  | i do naplanovaných p<br>nutím na ikonu Spolu<br>ěty                | reameru vypsanych nize.<br>práce vstoupíte do disku: | Ivapianovane preumety jsou zr<br>sní relace nebo do fóra asociovi | vé udalosti nžené inst<br>aného s předmětem.  | Začíná                     | Končí            | Spolupráce       | kove mistnosti, Klepnut<br>⊗ Předchozí<br>Stav | 1 - 1 z 1<br>Odhlá         |
| Vsoučasn<br>o předmět<br>Přehrát | é době jste zapsání<br>u dozvíte více. Klepr<br>Studijní předme<br>Docítacové pr | i do naplanovaných p<br>nutím na ikonu Spolu<br>éty<br>rezentace 9 | reometu vypsanych nize.<br>práce vstoupite do disku: | Ivapianovane predmety jsou zn<br>sní relace nebo do fóra asociovi | re udalosti nzene inst<br>aného s předmětem.  | Začíná<br>10.1.05 8:00     | Konči<br>Kdykoli | Spolupráce       | © Předchozí<br>Stav<br>5 z 58 bylo dokončen    | 1 - 1 z 1<br>Odhlá<br>10 × |

Obr. 4 Karta "Domů", sekce "Naplánováno"

Význam sloupců tabulky je stejný jako u sekce "Samostudium".

Poznámka: malý červený praporek za názvem předmětu signalizuje ohlášení od lektora týkající se daného předmětu. Ohlášení si lze prohlédnout kliknutím na praporek. Tato výzva se může objevit i v ostatních sekcích.

#### 1.2.4 Sekce "Integrovaná výuka"

Obrazovka odpovídající této sekci je na obr. 5. Integrovanou výukou se rozumí výukový program tvořený zčásti samostudiem a zčásti naplánovanou výukou.

| V PR                                                                    | AZE                                                                                                    |                                                                                      |                                                                        |                                                                    |                     |                            |                          |                        |                         | Katalo                    |                     | Domů                | Kaler                        | ndář                    | Profi              |
|-------------------------------------------------------------------------|----------------------------------------------------------------------------------------------------|--------------------------------------------------------------------------------------|------------------------------------------------------------------------|--------------------------------------------------------------------|---------------------|----------------------------|--------------------------|------------------------|-------------------------|---------------------------|---------------------|---------------------|------------------------------|-------------------------|--------------------|
| ehled                                                                   | Samostudium                                                                                                    | Naplánováno                                                                          | Integrovaná výuka                                                      | Otevřené diskusní relace                                           | 0                   | tevřená fóra               | )<br>J                   |                        |                         |                           |                     |                     |                              |                         |                    |
|                                                                         |                                                                                                    |                                                                                      |                                                                        |                                                                    |                     |                            |                          |                        |                         |                           |                     |                     |                              | And                     | onymné stur        |
| 0                                                                       | Poznámka :                                                                                                    | Neexistuje                                                                           | žádná aktuální                                                         | integro∨aná ∨ýuka                                                  |                     |                            |                          |                        |                         |                           |                     |                     |                              |                         |                    |
|                                                                         |                                                                                                    |                                                                                      |                                                                        |                                                                    |                     |                            |                          |                        |                         |                           |                     |                     |                              |                         |                    |
| D                                                                       | Vyhledejte disciplir                                                                                                    | u integrované výuk                                                                   | y a zapište se do ní pom                                               | locí funkce Hledat a procházet n                                   | nebo po             | omocí Rozší                | ířeného vy               | yhledáván              | í na hIavr              | í záložce l               | Katalog.            | 1                   |                              |                         |                    |
| Moje in                                                                 | ∨yhledejte disciplír<br>ntegro∨aná ∖                                                                                                    | u integrované výuk<br>/ýuka                                                          | y a zapište se do ní pom                                               | iocí funkce Hledat a procházet n                                   | nebo po             | mocí Rozší                 | ířeného vy               | yhledáván              | í na hIavr              | í záložce l               | Katalog.            | ũ.                  |                              |                         |                    |
| Moje in<br>/současné                                                    | Vyhledejte disciplir<br>Ntegrovaná v<br>odobě jste zapsání<br>se dozvíte více o sto                                                          | u integrované výuk<br>/ýuka<br>do události (událo:<br>udijních osnovách a            | y a zapište se do ní pom<br>:tí) integrované výuky vyp<br>materiálech. | iocí funkce Hledat a procházet n<br>saných níže. Integrovaná výuka | nebo po<br>a kombir | omocí Rozší<br>nuje předmě | ířeného vy<br>ěty pro sa | yhledáván<br>amostudiu | í na hIavr<br>Im a napl | í záložce l<br>ánované pi | Katalog.<br>ředměty | do jedné v          | jukové u                     | dálosti                 | i. Klepnut         |
| Vloje in<br>/současné<br>na nadpis s                                    | Vyhledejte disciplír<br>ntegrovaná v<br>odobě jste zapsáni<br>se dozvíte více o sto                                                          | u integrované výuk<br>/ýuka<br>do události (událo:<br>udijních osnovách a            | y a zapište se do ní pom<br>tř) integrované výuky vyp<br>materiálech.  | iocí funkce Hledat a procházet n<br>saných níže. Integrovaná výuka | nebo po<br>a kombir | omocí Rozší<br>nuje předmě | iřeného vy<br>ěty pro sa | yhledáván<br>amostudiu | í na hIavr<br>Im a napl | í záložce l<br>ánované pi | Katalog.<br>ředměty | do jedné v          | jukové u                     | dálosti                 | i, Klepnut         |
| Vloje in<br>/současné<br>na nadpis s                                    | Vyhledejte disciplír<br><b>tegrovaná v</b><br>i době jste zapsáni<br>se dozvíte více o stu                                                   | u integrované výuk<br>výuka<br>do události (událos<br>idjiních osnovách a<br>Provést | y a zapište se do ní pom<br>tí) integrované výuky vyp<br>materiálech.  | ocí funkce Hledat a procházet n<br>saných níže. Integrovaná výuka  | nebo po<br>a kombir | omocí Rozší<br>nuje předmě | ířeného vy<br>ěty pro sa | yhledáván<br>amostudiu | í na hIavr<br>Im a napl | í záložce i<br>ánované pi | Katalog.<br>ředměty | do jedné v          | iukové u                     | dálosti                 | i. Klepnut         |
| Vloje in<br>/současné<br>na nadpis s<br>iltr                            | Vyhledejte disciplir<br><b>tegrovaná v</b><br>době jste zapsání<br>se dozvíte více o sto<br>ntegrované vyuky                                 | u integrované výuk<br>/ýuka<br>do události (událo:<br>udijních osnovách a<br>Provést | y a zapište se do ní pom<br>ti) integrované výuky vyp<br>materiálech.  | nocí funkce Hledat a procházet n<br>saných níže. Integrovaná výuka | nebo po<br>a kombir | omocí Rozší<br>nuje předmě | ířeného vy<br>ěty pro sa | yhledáván<br>amostudiu | ií na hIavr             | í záložce l<br>ánované pi | Katalog.<br>ředměty | do jedné v<br>Zapsi | jukové u<br>S Předc          | dálosti<br>hozí         | i. Klepnut<br>Dali |
| Vloje in<br>/současné<br>na nadpis s<br>iltr<br>Událost in<br>(Nebyly r | Vyhledejte disciplir<br><b>Itegrovaná v</b><br>i době jste zapsáni<br>se dozvite více o stu<br><b>Itegrované výuky</b><br>nalezeny žádné pol | u integrované výuk<br>výuka<br>do události (událo:<br>udijních osnovách a<br>Provést | y a zapište se do ní pom<br>ti) integrované výuky vyp<br>materiálech.  | ocí funkce Hledat a procházet n<br>saných níže. Integrovaná výuka  | nebo po<br>a kombir | nuje předmě                | iřeného vy               | yhledáván<br>amostudiu | ií na hIavr             | í záložce l               | Katalog.<br>ředměty | do jedné v<br>Zapsa | iukové u<br>3 Předc<br>n Sta | dálosti<br>hozí<br>nv O | i. Klepnut<br>Dal  |

Obr. 5 Karta "Domů", sekce "Integrovaná výuka"

Konkrétní kombinaci naplánované výuky a samostudia nazýváme výukovou událostí. V tabulce sekce se zobrazí události, které si student zapsal.

#### 1.2.5 Sekce "Otevřené diskusní relace"

Na obrazovce této sekce (obr. 6) je přehled diskusních relací, do kterých je student přihlášen. Otevřená diskusní relace je on-line neřízená diskuse (anglicky *chat*), kde se jednotlivé příspěvky zařazují chronologicky tak, jak přicházejí a nijak se věcně netřídí.

|                                            |                                                                                        | _                                                    | -                                                          | _                                                                      |                                    | Katalog D                                               | omů 🚺          | Kalendář                            | Prof     |
|--------------------------------------------|----------------------------------------------------------------------------------------|------------------------------------------------------|------------------------------------------------------------|------------------------------------------------------------------------|------------------------------------|---------------------------------------------------------|----------------|-------------------------------------|----------|
| rehled                                     | Samostudium                                                                            | Naplánováno                                          | Integrovaná výuka                                          | Otevřené diskusní relace                                               | Otevřená fóra                      |                                                         |                |                                     |          |
|                                            |                                                                                        |                                                      |                                                            |                                                                        |                                    |                                                         |                | Ano                                 | rymné st |
| (i)                                        | Poznámka                                                                               | : Neexistuji                                         | žádné subskrip                                             | ce diskusnich relaci                                                   |                                    |                                                         |                |                                     |          |
|                                            | Vuhladaita ataviar                                                                     | nou diskusní relaci                                  | Zhio da ad ad an                                           |                                                                        | - nemeri Dezžířeníke uchladáv      | ni on blovni náložno k/stolon                           |                |                                     |          |
|                                            | + June dejte oterier                                                                   | ind diskustil telact                                 | a printaste se do ni pomi                                  | oci funkce Hiedat a prochazet neb                                      | o pomoci Rozsireneno vyniedava     | ni na niavni založce Katalog.                           |                |                                     |          |
| Moje o                                     | te∨řené dis                                                                            | kusni relace                                         | a priniaste se do ni pomi<br>E                             | oci funkce Hiedat a prochazet neb                                      | o pomoci Rozsireneno vyniedava     | ni na niavni zalozce Katalog.                           |                |                                     |          |
| <mark>Moje</mark> c<br>∀ současr           | te∨řené dis<br>é době jste zapsá                                                       | kusni relace                                         | a prinlaste se do ni pomi<br>9<br>skusních relací vypsanýc | h níže. Do diskusní relace se mů:                                      | iete připojit klepnutím na aktivní | ikonu Vstoupiť.                                         |                |                                     |          |
| <mark>Moje</mark> c<br>∨ současr           | v <b>řené dis</b><br>ite∨řené dis                                                      | kusní relace<br>ni do otevřených di                  | a printaste se do ni pomi<br>e<br>skusních relací vypsanýc | oci funkce Hiedat a prochazet neb<br>h níže. Do diskusní relace se mů: | i pomoci kozsileneno vyniedavi     | ikonu Vstoupit'.                                        | © F            | Předchozi                           | Da       |
| Moje c<br>∨ současr<br>Vstoupit            | otevřené dis<br>té době jste zapsá<br>Diskusní relac                                   | e                                                    | a priniaste se do ni pomi<br>9<br>skusních relací vypsanýc | oci tunkce Hiedat a prochazet neb                                      | o pomoci Rozsileneno vymedavi      | ikonu Vstoupit'.<br>Začín                               | © F<br>à Konči | Předchozí<br>Zrušení se             | Da       |
| Moje c<br>∨ současr<br>Vstoupit<br>(Nebyly | tevřené dis<br>tevřené dis<br>é době jste zapsá<br>Diskusní relac<br>nalezeny žádné pr | kusní relace<br>ni do otevřených di<br>e<br>oložky.) | a priniaste se do ni pomi<br>E<br>skusních relací vypsanýc | cı turkce Hiedat a prochazet neb                                       | ete přípojit klepnutím na aktivní  | n na navni založce ∧atalog.<br>ikonu ∿stoupiť:<br>Začin | © :<br>à Konči | <sup>2</sup> ředchozí<br>Zrušení si | Da       |

Obr. 6 Karta "Domů", sekce "Otevřené diskusní relace"

V přehledu jsou uvedeny názvy diskusních relací a otevírací doba (tj. kdy začínají a kdy končí). Do diskusní relace se vstupuje kliknutím na ikonku ve sloupci vstoupit. Přihlášení do příslušné diskusní relace lze zrušit ve sloupci "Zrušení subskripce".

#### 1.2.6 Sekce "Otevřená fóra"

Obrazovka sekce je na obr. 7. Fórem se rozumí rovněž on-line diskuse, která je ale na rozdíl od chatu řízená lektorem a otázky a odpovědi jsou tříděny a zařazovány podle témat.

|                             | KÁ ŠKOLA<br>NICKO-TEO             | A<br>Chnologická                              |                                        |                                |                        |                         | I                      | Celektronická pošt | ?<br>a Nápověda | R Odhlásit se |
|-----------------------------|-----------------------------------|-----------------------------------------------|----------------------------------------|--------------------------------|------------------------|-------------------------|------------------------|--------------------|-----------------|---------------|
| V PR/                       | AZE                               |                                               |                                        |                                |                        |                         | Katalog                | Domů               | alendář         | Profil        |
|                             |                                   | Naplánováno                                   | Integrovaná výuka                      |                                | Otevřená fóra          |                         |                        |                    |                 |               |
|                             |                                   |                                               |                                        |                                |                        |                         |                        |                    | Anon            | ymni student  |
|                             | Poznámka                          | a : Neexistuji                                | žádné subskrip                         | oce fóra                       |                        |                         |                        |                    |                 |               |
| v                           | /yhledejte otev                   | řené fórum a příhlaste                        | e se do něj pomocí funkc               | e Hledat a procházet nebo pon  | nocí Rozšířeného vyhle | edávání na hlavní zálož | ce Katalog.            |                    |                 |               |
| Moje ot                     | evřená fó                         | ora                                           |                                        |                                |                        |                         |                        |                    |                 |               |
| V současné<br>elektronickou | době jste příhl<br>u poštu určeno | ášeni do otevřených f<br>u pro všechny příjem | ör vypsaných níže. Klep<br>ce ve fóru. | nutím na nadpis fóra zobrazíte | émata diskuse, přidát  | e nové téma nebo ode    | šlete svoji reakci. Kl | lepnutím na tlačít | ko Upozomě      | ini' přijmete |
|                             |                                   |                                               |                                        |                                |                        |                         |                        | © F                | redchozí        | Další S       |
| Datum pos                   | slední pošty                      | Förum                                         |                                        |                                |                        |                         |                        | Zprávy             | Zrušení su      | ibskripce     |
| (Nebyly n                   | alezeny žádné                     | položky.)                                     |                                        |                                |                        |                         |                        |                    |                 |               |
|                             |                                   |                                               |                                        |                                |                        |                         |                        | 0                  | Předchozi       | Další 🕄       |
|                             |                                   |                                               |                                        |                                |                        |                         |                        |                    |                 |               |
|                             |                                   |                                               | Domů   Kata                            | log   Kalendář   Profil   Elek | tronická pošta   Náp   | ověda   Odhlásit se     |                        |                    |                 |               |

Obr. 7 Karta "Domů", sekce "Otevřená fóra"

V tabulce je zobrazen seznam otevřených fór, do kterých má uživatel přístup a která nejsou asociována s jednotlivými předměty, počty zpráv a data nejnovějších zpráv.

## 1.3 Karta "Katalog"

Tato karta obsahuje funkce potřebné k procházení katalogu materiálů a vyhledávání v něm.

#### 1.3.1 Sekce "Vyhledat a procházet"

Obrazovka (viz obr. 8) má dvě části. V horní je možné zadat textový řetězec a prohledávat katalog podle něj. Neprohledává se však celý obsah materiálu, ale pouze jeho hlavička, která obsahuje název materiálu a popřípadě klíčová slova a popis charakterizující obsah a jména autorů.

|                                                                    |                                 | Conta Malendar           |
|--------------------------------------------------------------------|---------------------------------|--------------------------|
| ledat a procházet Rozšířené vyhledávání                            |                                 |                          |
|                                                                    |                                 | An                       |
| /yhledat a procházet                                               |                                 | Nejoblibenējši           |
|                                                                    |                                 | 1 Poctacové prezentace   |
| Prohledat katalog                                                  |                                 | 2 Mariel a side lasteria |
| Zadejte do vyhledávacího pole klíčová slova nebo textový řetězec a | a klepněte na tlačitko Provést. |                          |
| Vyhledat Přesná fráze Provést                                      |                                 | 3 Modelování bioprocesu  |
|                                                                    |                                 |                          |
| Procházet katalog                                                  |                                 |                          |
| Chcete-li vyhledat v katalogu předměty, klepněte na seznamy kate   | egorií níže.                    |                          |
| merení velicin                                                     | modelování                      |                          |
| prezentace                                                         | rizeni                          |                          |
| software                                                           |                                 |                          |
| MS PowerPoint, MS Word                                             |                                 |                          |

Obr. 8 Karta "Katalog", sekce "Vyhledat a procházet"

#### 1.3.2 Sekce "Rozšířené vyhledávání"

Náhled obrazovky této sekce je na obr. 9. Tato sekce umožňuje vyhledávání podle více různých parametrů a jejich logických kombinací.

První skupinu parametrů tvoří údaje týkající se obsahu ("Podrobnosti o obsahu") a mají stejný význam jako v sekci "Vyhledat a procházet". Parametry mohou být kombinovány pomocí logických operátorů a lze zvolit úroveň shody. Dalším kritériem v této skupině parametrů je styl výuky. Jednotlivé volby se provádějí zaškrtnutím políčka a atributy mají následující význam:

- eStudy ... samostudium, není vymezováno časem
- eClass ... on-line studium naplánovaných předmětů probíhá v určeném čase pod vedením lektora ve virtuální třídě, po webu se přenášejí živě aktuální informace
- inClass ... studium ve skutečné třídě klasickým způsobem
- eSeminar ... on-line videokonference
- Offline ... materiály, které si student stáhne a může s nimi pracovat, aniž by byl přihlášen do systému Oracle iLearning.

Poznámka: eClass a eSeminar mohou být nabízeny také jako záznam živé výuky a lze je prohlížet off-line.

Druhou skupinu parametrů tvoří časové údaje, konkrétně datum zahájení a datum ukončení zveřejnění materiálu.

| V PRAZE                |                       |                           |                         | Katalog Domů Kalendář Profi |
|------------------------|-----------------------|---------------------------|-------------------------|-----------------------------|
| hledat a procházet     | Rozšířené vyhlo       | edávání                   |                         |                             |
| Den Xillen i sede      | la dás sámt           |                           |                         | Anonymni stud               |
| Kozsirene vyn          | liedavani             |                           |                         |                             |
| adejte nize vyhledavao | ci parametry a klepne | ete na tiacitko Vyhledat. |                         |                             |
| Podrobno               | sti o obsahu          |                           |                         |                             |
|                        | Vyhledat              | Všechny metody výuky      | Jazyk Ceština           |                             |
|                        | 164-                  |                           |                         |                             |
|                        | Kde                   | Nadpis 🔄                  | Téměř se shoduje 🗾      |                             |
|                        |                       | A Popis ·                 | Téměř se shoduje 💽      |                             |
|                        |                       | A Klíčová slova           | Obsahuje přesně 📃 zákon |                             |
|                        |                       | A · Autor ·               | Téměř se shoduje 💌      |                             |
|                        | Styl výuky            | Samostudium               | Naplánováno             |                             |
|                        |                       | 🗹 🚾 eStudy                | 🗷 🧐 eClass              |                             |
|                        |                       | 🗹 🌇 eClass                | 🗹 💷 inClass             |                             |
|                        |                       | 🗹 🔍 eSeminar              | 🗹 🍳 eSeminar            |                             |
|                        |                       | 🔽 🚾 Offline               |                         |                             |
| Podrobno               | sti o události        |                           |                         |                             |
| Zadejte časové r       | ozmezí vyhledávání.   |                           |                         |                             |
|                        | Datum zahájení        | 1 • Led • 2005 •          |                         |                             |
|                        | Datum dokončení       |                           |                         |                             |

Obr. 9 Karta "Katalog", sekce "Rozšířené vyhledávání"

Výsledkem hledání je přehled nalezených materiálů (např. jako na obr. 10). Kliknutím na název materiálu na této obrazovce se zobrazí podrobnosti o něm (viz obr.11). Je to informace o možnostech zápisu, konkrétně o začátku a konci výuky, o umístění výuky (pokud se koná ve skutečné místnosti) a o kapacitě a počtu volných míst. V posledních dvou kolonkách jsou ikony pro zápis předmětu a pro uložení záložky (odkazu na předmět) do seznamu přání (viz kap. 2.2). Kliknutím na název předmětu či materiálu se pod těmito informacemi zobrazí jeho osnova.

| VYS<br>CHE           | OKÁ ŠKOLA<br>Micko-technologická                                                      |         | C Elektronická poš | ?<br>śta Nápověda | Ø<br>Odhlásit se |
|----------------------|---------------------------------------------------------------------------------------|---------|--------------------|-------------------|------------------|
| V PF                 | RAZE                                                                                  | Katalog | Domů               | Kalendář          | Profil           |
| ∨yhledat a j         | procházet Rozšířené vyhledávání                                                       |         |                    |                   |                  |
| ∨yhledat             | Přesná fráze Provést Rozšířené vyhledávání                                            |         |                    |                   |                  |
| Katalog ⇒<br>Výsledi | Rozšířené vyhledávání ≻ Všechny metody výuky<br>ky hledání Všechny metody ∨ýuky       |         |                    |                   |                  |
| Hledali j:           | ste: zákon   Jazyk: Ceština<br>Téma pro samostudium: 🖲 Žádné výsledky                 |         |                    |                   |                  |
|                      | <ul> <li>Vyhledávacím kritériím nevyhovují žádné předměty pro samostudium.</li> </ul> |         |                    |                   |                  |
| 3                    | Naplánovaná výuka: Prohlédnout výsledek v naplánovaných tématech                      |         |                    |                   |                  |
|                      | Pocitacové prezentace                                                                 |         |                    |                   |                  |
| <b>S</b>             | Integrovaná výuka: 🖲 Žádné výsledky                                                   |         |                    |                   |                  |
|                      | <ul> <li>Vyhledávacím kritériím nevyhovuje žádná integrovaná výuka.</li> </ul>        |         |                    |                   |                  |
| P                    | Otevřené diskusní relace: 🖲 Žádné výsledky                                            |         |                    |                   |                  |
|                      | <ul> <li>Vyhledávacím kritériím nevyhovuje žádná otevřená diskusní relace.</li> </ul> |         |                    |                   |                  |
| 3                    | Otevřená fóra: Prohlédnout výsledky v otevřených fórech                               |         |                    |                   |                  |
|                      | otevrené forum                                                                        |         |                    |                   |                  |
|                      |                                                                                       |         |                    |                   |                  |
|                      | Dornů   Katalog   Kalendář   Profil   Elektronická pošta   Nápověda   Odhlásit se     |         |                    |                   |                  |

Obr. 10 Ukázka výsledku rozšířeného vyhledávání (viz obr. 9)

| VYSOKÁ ŠKOLA<br>CHEMICKO-TECHNOLOGICKÁ                                                                          |                                                 |               |                  | Elektro                           | onická pošta I | ? Rápověda Odhlásit |
|----------------------------------------------------------------------------------------------------|-------------------------------------------------|---------------|------------------|-----------------------------------|----------------|---------------------|
| V PRAZE                                                                                                    |                                                 |               |                  | Katalog Do                        | mů 🔰 Kal       | endář / Profil      |
|                                                                                                    |                                                 |               |                  |                                   |                |                     |
| Vyhledat Přesná fráze Provést Rozšířené vyhled                                                                  | ávání                                           |               |                  |                                   |                |                     |
| Katalog > Vyhledat a procházet > prezentace > Podrobnosti o obsahu                                              |                                                 |               |                  |                                   |                |                     |
| Podrobnosti o obsahu Pocitacové prezentace                                                                      |                                                 |               |                  |                                   |                |                     |
| Možnosti zápisu<br>Zápis do daného předmětu nebo jeho přídání do seznamu žádaných předmětů<br>Studijní předméty | provedte klepnutím na odpovídající ik<br>Začíná | onu.<br>Konči | Umisténí         | Kapacita<br>K dispozici / Omezeni | Zapsat se      | Seznam přání        |
| Rocitacové prezentace                                                                                           | 10.1.05 8:00 GMT                                |               | Není k dispozici | 3/20                              | ×              | 1                   |
| Osnova<br>• Pocitacové prezentace<br>• Predmluva<br>• Autori                                                    |                                                 |               |                  |                                   |                |                     |
| Profil sectory zakon                                                                                            |                                                 |               |                  |                                   |                |                     |

Obr. 11 Karta "Katalog" – podrobné informace o studijním materiálu

## 1.4 Karta "Kalendář"

Z této karty lze obsluhovat funkce související s plánováním. Do kalendáře je možné zapisovat termíny osobních událostí, automaticky se zobrazují termíny plánovaného studia (viz kap. 2.3) a termíny otevření diskusních skupin a fór (viz kap. 2.5 a 2.6). Jednotlivé sekce ("Den", "Týden", "Měsíc" a "Rok") zobrazují kalendář s různou jemností časového měřítka a hloubkou detailů. Na obr. 12 je náhled sekce "Týden".

| VYSOKÁ ŠKOLA<br>CHEMICKO-TECHNOLO<br>V PRAZE                                                                                           | DGICKÁ Elektronická pošta Nápověda Odhlást                                                                                                    | )<br>t se |
|----------------------------------------------------------------------------------------------------|----------------------------------------------------------------------------------------------------|-----------|
| Den <b>Týden</b> Měsíc R                                                                                                    | ok                                                                                                    |           |
|                                                                                                    | Anonymni stude                                                                                                    | ent       |
| Týdenní kalendář Pátek, 1                                                                                                    | 4. leden 2005 Přídat osobní událost Načíst plán                                                                                                    |           |
| Týdenní kalendář poskytuje sedmidenní pří<br>klepněte na tlačítko Načíst plán, uložte so<br>pokračují v aktuálním období, se do načten | shled o naplánovaných událostech. Osobní schůzky přidáte do Kalendáře klepnutím na tlačítko Přídat osobní událost. Chcete-ii načíst svoje osobní události a předměty,<br>ubor ICS a pak provedte import pomocí aplikace osobního kalendáře (vyžaduje podporu pro iCalendar). Uvědomte si, že události, které začínají v předchozím období a<br>í nezahrnou. |           |
|                                                                                                    |                                                                                                    |           |
| Kalendař                                                                                                    | Leden 🕒 2005 🗄 Greenwichský čas 🔍 📢 📢 🚳 🚧 🎶                                                                                                    |           |
|                                                                                                    | Hedéle, 9, leden 2005                                                                                                    |           |
| Leden                                                                                                    | Púlnoc 🛞                                                                                                    |           |
| He Po Út St Čt Pä So                                                                                                    | Ráno 🛞                                                                                                    |           |
| 2 3 4 5 6 7 8                                                                                                    | Poledne (*)                                                                                                    |           |
| 9 10 11 12 13 14 15                                                                                                    | Večer 🐵                                                                                                    |           |
| 16 17 18 19 20 21 22                                                                                                    | Pondéli, 10. leden 2005                                                                                                    |           |
| 23 24 25 26 27 20 29<br>30 31                                                                                                    | Púlnoc (*                                                                                                    |           |
|                                                                                                    | Ráno 🛞                                                                                                    |           |
| Zobrazení možnosti                                                                                                    | Poledne                                                                                                    |           |
| 🗄 🔽 Osobni udalosti                                                                                                    | Večer 🔮 🛲 Menci a ridici technika (20:00 - 30:6:05 8:00) [Začiná dnesi]                                                                                                    |           |
| 🚊 🗹 Studijni předměty                                                                                                    | Utery, 11. leden 2005                                                                                                    |           |
| Diskuse                                                                                                    | Dine (                                                                                                    |           |
|                                                                                                    | Patro a                                                                                                    |           |
|                                                                                                    | Vector I                                                                                                    |           |
|                                                                                                    | Středa, 12. leden 2005                                                                                                    |           |
|                                                                                                    |                                                                                                    |           |

Obr. 12 Karta "Kalendář", sekce "Týden" (s naplánovaným předmětem)

## 1.5 Karta "Profil"

Tato karta umožňuje vytvářet studentovi různé přehledy o zapsaných předmětech, absolvovaných předmětech apod. Karta má 5 sekcí, z nichž jsou pro výuku na VŠCHT zajímavé jen tři.

| ntormad                                       | ce o uživateli Kopie                                                                                                    |                                                                     | Seznam přání                   | Oh       | biednávky          |                          |               | 1.00                   |                                        | (1) ( ( ( ( ( ( ( ( ( ( ( ( ( ( ( ( ( (                 |                                                                |                                  |
|-----------------------------------------------|----------------------------------------------------------------------------------------------------|---------------------------------------------------------------------|--------------------------------|----------|--------------------|--------------------------|---------------|------------------------|----------------------------------------|---------------------------------------------------------|----------------------------------------------------------------|----------------------------------|
|                                               |                                                                                                    | 1                                                                   |                                |          | inden and the      |                          |               |                        |                                        |                                                         | Anony                                                          | nní stude                        |
| Uživa                                         | atelské kopie. An                                                                                                    | onymní stu                                                          | dent                           |          |                    |                          |               |                        |                                        |                                                         |                                                                |                                  |
| Dok                                           | ončené předměty                                                                                                    |                                                                     |                                |          |                    |                          |               |                        |                                        |                                                         |                                                                |                                  |
| Předm                                         | aĕty, které jste dokončili, jso                                                                                                    | u uvedeny níže. S                                                   | Sloupec Verze zobr             | brazuje  | e verzi obsahu, kt | erou jste dokončili.     |               |                        |                                        | (2) Diadaha                                             |                                                                | Delt                             |
| Тур                                           | Název předmětu                                                                                                    |                                                                     |                                |          |                    |                          |               | Datum dokonćení        | Stav                                   | Hodnoceni                                               | Ćas                                                            | Verze                            |
| 6                                             | Law data data da anti-                                                                                                    |                                                                     |                                |          |                    |                          |               | 11.1.05                | Dokončeno                              |                                                         | 00.00.07                                                       | 10                               |
|                                               | inzenyrska informatika                                                                                                    |                                                                     |                                |          |                    |                          |               | 11.1.00                | Denenoene                              |                                                         | 00,00.01                                                       | 1.0                              |
| Přec                                          | Inzenyrska informatika<br>VŠCHT Praha<br>dměty s prošlou p<br>ist předmětů vypsaných niží                                                                                                    | <b>latnosti</b><br>• již vypršela. Je ;                             | zobrazena celková (            | i doba s | strávená při studi | u předmětů a stav jejict | rozpracování. | 11.1.05                | Dokončeno                              | © Předcho                                               | 00:00:13<br>zi 1-2 z                                           | 1.0<br>2 Dalá                    |
| Přec                                          | Inzenyrska informatika<br>VŠCHT Praha<br>dměty s prošlou p<br>ist předmětů vypsaných níží                                                                                                    | <b>latnosti</b><br>i již vypršela. Je :                             | zobrazena celková (            | i doba s | strávená při studi | u předmětů a stav jejich | rozpracování. | 11.1.05                | Dokončeno                              | © Předcho                                               | 00:00:13<br>z( 1-2 z                                           | 1.0<br>2 Dală                    |
| Přec<br>Platno<br>Typ                         | inzenyrska informatika<br>VŠCHT Praha<br>dměty s prošlou p<br>ist předmětů vypsaných níži<br>Studijní předmět                                                                                                    | latnosti<br>již vypršela. Je :                                      | zobrazena celková (            | i doba s | strávená při studi | u předmětů a stav jejict | rozpracování. | 11.1.05<br>Datum úča   | Dokončeno<br>ti Datum v                | © Předcho<br>© Pře                                      | 00:00:13<br>zí 1 - 2 z<br>dchozí<br>osti Star                  | 1.0<br>1.0<br>2 Další<br>V Čas   |
| Přec<br>Platno<br>Typ<br>(Net                 | inzenyrská intormatiká<br>VŠCHT Praha<br>dměty s prošlou p<br>ist předmětů vypsaných níži<br>Studijní předmět<br>byly nalezeny žádné položk                                                                                                    | <b>latnosti</b><br>; již vypršela. Je ;<br>y.)                      | zobrazena celková (            | i doba s | strávená při studi | u předmětů a stav jejich | rozpracování. | 11.1.05<br>Datum úča   | Dokončeno<br>sti Datum v               | © Předcho<br>© Pře                                      | 00:00:13<br>z( 1 - 2 z<br>dchozi<br>osti Star                  | 1.0<br>2 Další<br>Další<br>v Čas |
| Přec<br>Platno<br>Typ<br>(Net                 | inzenyrská intormatiká<br>VŠCHT Praha<br>dměty s prošlou p<br>st předmětů vypsaných niži<br>Studijní předmět<br>byly nalezeny žádné položk                                                                                                    | latnosti<br>již vypršela. Je z<br>y.)                               | zobrazena celková (            | i doba s | strávená při studi | u předmětů a stav jejich | rozpracování. | 11.1.05<br>Datum úča   | Dokončeno<br>ati Datum v               | © Předcho<br>© Pře<br>vypršení platn<br>© Pře           | 00:00:13<br>zi 1 - 2 z<br>dchozi<br>osti Star                  | Další<br>Další<br>v Čas          |
| Přec<br>Platno<br>Typ<br>(Net                 | inzenyrská informatiká<br>VŠCHT Praha<br>dměty s prošlou p<br>ist předmětů vypsaných níži<br>Studijní předmět<br>byly nalezeny žádné položk<br>lášené předměty                                                                                      | latnosti<br>, již vypršela. Je ;<br>y.)                             | zobrazena celková (            | i doba s | strávená při studi | u předmětů a stav jejich | rozpracování. | 11.1.05<br>Datum úča   | Dokončeno<br>sti Datum v               | © Předcho<br>© Pře<br>cypršení platn<br>© Pře           | 00.00:13<br>zi 1 - 2 z<br>dchozi<br>osti Sta                   | Další<br>v Čas                   |
| Přec<br>Platno<br>(Net<br>Odh<br>Předm        | Inzenyrská informatiká<br>VŠCHT Praha<br>Interfedmětů vypsaných níži<br>Studijní předmět<br>byly nalezeny žádné položk<br>Ilášené předměty<br>iěty, pro které jste zrušili zá                                                                       | latnosti<br>; již vypršela. Je ;<br>y.)<br>pis, jsou uvedeny        | zobrazena celková (<br>r níže. | i doba s | strávená při studi | u předmětů a stav jejich | rozpracování. | 11.1.05<br>Datum účar  | Dokončeno<br>ati Datum v               | © Předcho<br>© Pře<br>cypršení platn<br>© Pře           | 00.00.13<br>zí 1 - 2 z<br>dchozí<br>dchozí                     | Další<br>V Čas                   |
| Přec<br>Platno<br>Typ<br>(Net<br>Odh          | inzenyrská informatiká<br>VŠCHT Praha<br>dměty s prošlou p<br>ist předmětů vypsaných níži<br>Studijní předmět<br>byly nalezeny žádné položk<br>llášené předměty<br>iěty, pro které jste zrušili zá                                                  | latnosti<br>; již vypršela. Je ;<br>y.)<br>pis, jsou uvedeny        | zobrazena celková (<br>r níže. | i doba s | strávená při studi | u předmětů a stav jejich | rozpracování. | 11.1.05<br>Datum ticar | Dokončeno                              | © Předcho<br>© Pře<br>vypršení platn<br>© Pře           | 00:00:13<br>zí 1 - 2 z<br>dchozí<br>dchozí<br>dchozí           | Další<br>Další<br>Další<br>Další |
| Přec<br>Platno<br>Typ<br>(Net<br>Odh<br>Předm | Inzenyrska informatika<br>VŠCHT Praha<br>dměty s prošlou p<br>ist předmětů vypsaných níži<br>Studijní předmět<br>byly nalezeny žádné položk<br>lášené předměty<br>iěty, pro které jste zrušili zá<br>Studijní předmět                               | latnosti<br>; již vypršela. Je ;<br>y.)<br>pis, jsou uvedeny        | zobrazena celková (<br>r níže. | i doba s | strávená při studi | u předmětů a stav jejich | rozpracování. | Datum účar             | Dokončeno<br>sti Datum v               | © Předcha<br>© Pře<br>vypršení platna<br>© Pře<br>© Pře | 00:00:13<br>zí 1 - 2 z<br>dchozí<br>dchozí<br>dchozí           | Další<br>Další<br>Další<br>Další |
| Přec<br>Platno<br>(Net<br>Odh<br>Předm        | Inzenyrská informatiká<br>VŠCHT Praha<br>dměty s prošlou p<br>ist předmětů vypsaných níži<br>Studijní předmět<br>byly nalezeny žádné položk<br>lášené předměty<br>iěty, pro které jste zrušili zá<br>Studijní předmět<br>byly nalezeny žádné položk | latnosti<br>; již vypršela. Je ;<br>y.)<br>pis, jsou uvedeny<br>y.) | zobrazena celková (<br>r níže. | i doba s | strávená při studi | u předmětů a stav jejich | rozpracování. | Datum ticar            | Dokončeno<br>sti Datum s<br>spisu Datu | © Předcha<br>© Pře<br>© Pře<br>© Pře<br>© Pře<br>© Pře  | 00:00:13<br>zi 1 - 2 z<br>dchozi<br>dchozi<br>dchozi<br>dchozi | Dal<br>Dal<br>Dal<br>Dal         |

Obr. 13 Karta "Profil", sekce "Kopie"

#### 1.5.1 Sekce "Informace o uživateli"

Volba této sekce zobrazí základní informace o studentovi, jako jsou příjmení a jméno, uživatelské jméno, adresa apod. Také je v této sekci možné měnit heslo pro přihlášení do systému Oracle iLearning a další atributy uživatele. Náhled obrazovky neuvádíme, protože její obsah je srozumitelný.

#### 1.5.2 Sekce "Kopie"

Tato sekce vytvoří přehled o tom, které předměty či materiály si student zapsal, které již ukončil a popřípadě s jakým hodnocením, ze kterých se odhlásil, u kterých prošla platnost apod. Náhled je na obr. 13.

#### 1.5.3 Sekce "Seznam přání"

V této sekci se zobrazí (obr. 14) seznam materiálů, které si student při prohlížení katalogu označil záložkou. Ikony v řádku vpravo umožňují si buď materiál zapsat nebo záložku zrušit a materiál tak ze seznamu přání odstranit.

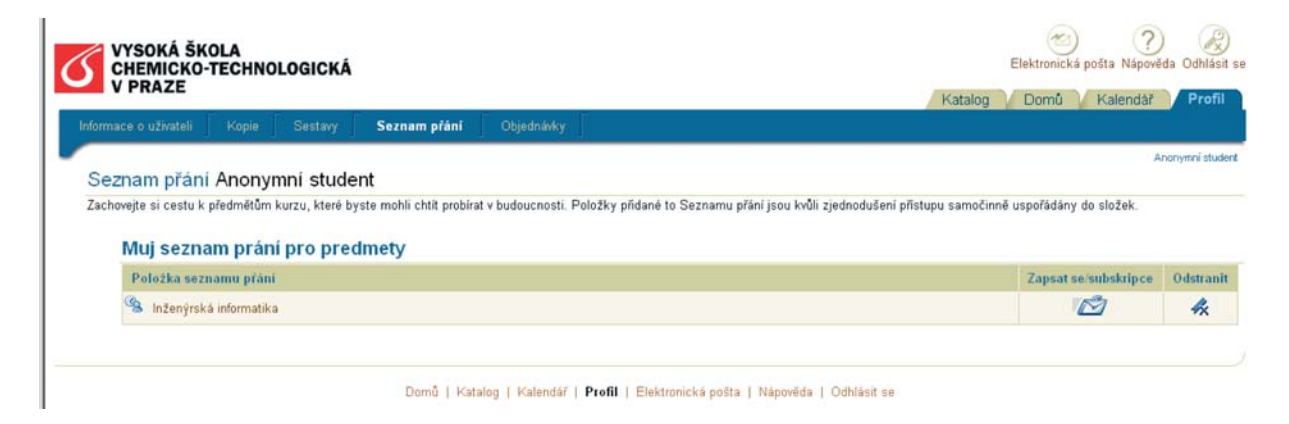

Obr. 14 Karta "Profil", sekce "Seznam přání"

## 2 Zápis

Jak již vyplynulo z předchozího textu, ke studiu předmětů a dalších materiálů nabízených v katalogu se student zapisuje. Většinou se jedná o zápis předmětů a o zápis kontrolních testů. Možnosti zápisu jsou tři:

- samoobslužný zápis
- autorizovaný zápis
- povinný zápis

**Samoobslužný zápis** je určen k dobrovolnému zápisu jednotlivých studijních materiálů. Omezení není u samostudia žádné a u naplánovaného studia je dáno pouze kapacitou, pokud je tvůrcem studia určena. Student si vybere předmět, klikne na ikonu pro zápis a tím je akce skončena. Předmět se pak objeví v seznamu zapsaných předmětů. Z takto zapsaného předmětu student může kdykoli odhlásit.

**Autorizovaný zápis** probíhá tak, že si student vybere předmět a kliknutím na ikonu pro zápis odešle žádost lektorovi. Ten může zápis povolit nebo odmítnout. Pokud zápis povolí, objeví se předmět v seznamu zapsaných předmětů a student ho může absolvovat. Odhlášení je možné opět se svolením lektora.

**Povinný zápis** je takový, kde student nemá možnost volby, předmět je mu zapsán automaticky a musí jej absolvovat. Z takto zapsaného předmětu není možné se odhlásit.

Jak již bylo uvedeno v poznámce v kap. 1.2.1, kliknutím na názvu předmětu či materiálu lze o něm získat podrobné informace včetně informací po zápisu. Náhled takto vyvolané obrazovky je na obr. 15.

| VYSOKÁ ŠKOLA<br>CHEMICKO-TECHNOLOGICKÁ                                                                                                    | Elektronická pošta Nápověda Odhlá                                                                                                    |
|----------------------------------------------------------------------------------------------------|----------------------------------------------------------------------------------------------------|
| V PRAZE                                                                                                    | Katalog Domů Kalendář Pro                                                                                                    |
| éhled Samostudium Naplánováno Integrovaná výuka Otevřené diskusni relace Otevřená fóra                                                                                                    | and the second second sec |
| omů > Naplánováno > Podrobnosti o předmětu                                                                                                    | Anonymni stu                                                                                                    |
| Poznámka : Stav zánisu                                                                                                    | Ohlašeni předmětů                                                                                                    |
|                                                                                                    | Y Zápis do predmetu Pocitacové                                                                                                    |
| Zapis je povinný.                                                                                                    | pezentace                                                                                                    |
| Class Pocitacové prezentace                                                                                                    | tit tapskol                                                                                                    |
| Jazyk: Ceština   Verze: 1.0                                                                                                    |                                                                                                    |
| Dozuch                                                                                                    | (Notice plán)                                                                                                    |
| ROZVIII                                                                                                    | Nacist plan                                                                                                    |
| Chcete-li načíst osobní události a předměty, klepněte na tlačitko Načíst plán, uložte soubor .ICS a pak provedte import pomocí aplikace osobního<br>kalendáře (vyžaduje podporu pro iCalendar).                                                                                                  |                                                                                                    |
| Začíná 10. leden 2005 8:00 [Greenwichský čas]<br>Každý den ∨ týdnu.                                                                                                    |                                                                                                    |
| Popis                                                                                                    |                                                                                                    |
| Oznaceni predmetu: 445301<br>Semestr: letní<br>Rozsah P/C/L: 1/2/0<br>Klasifikace: kz<br>Kredity: 3                                                                                                    |                                                                                                    |
|                                                                                                    |                                                                                                    |
| Osnova                                                                                                    |                                                                                                    |
| Osnova<br>- • Pochacové prezentace (Stav. Nedokončeno j Čas: 00.00.15)                                                                                                    |                                                                                                    |
| Osnova  O Pocitacové prezentace (Stav: Nedokončeno j Čas: 00.00.15)  O Pocitacové prezentace (Stav: Dokončeno j Čas: 00.00.7)  D Pocitacové prezentace (Stav: Dokončeno j Čas: 00.00.7)                                                                                                    |                                                                                                    |
| Osnova  Ocatacové prezentace (Stav: Nedokončeno   Čas: 00.00.15)  Ocatacové prezentace (Stav: Dokončeno   Čas: 00.00.07)  Autori (Stav: Dokončeno   Čas: 00.00.06)                                                                                                    |                                                                                                    |
| Osnova  Operative prezentace (Star: Nedokončeno j Čas: 00.00.15)  Operative prezentace (Star: Dokončeno j Čas: 00.00.07)  Operative prezentace (Star: Dokončeno j Čas: 00.00.06)  Operative prezentace (Star: Dokončeno j Čas: 00.00.06)  Operative prezentace (Star: Dokončeno j Čas: 00.00.02) |                                                                                                    |

Obr. 15 Informace o předmětu vyvolané kliknutím na jeho názvu

# **3** Přehrávání zapsaných materiálů

Přehrávání (studium) zapsaného materiálu se spouští tlačítkem "Přehrát" a je možné jej zahájit ze všech obrazovek, kde se toto tlačítko u předmětu zobrazí. Po kliknutí se na obrazovce objeví vlevo osnova a vpravo obsah vybraného tématu (obr. 16).

**Osnova** je rozbalovací a její chování je stejné jako např. ve Windows Exploreru. Kliknutím na text vybrané položky se vpravo zobrazí odpovídající obsah, který se tak studentovi zpřístupní.

Před jednotlivými položkami osnovy se zobrazují malé kroužky, které mohou být prázdné a zpola nebo zcela vybarvené tmavě modře. Slouží k označení stupně prostudování partie:

- nevybarvený... studium partie ještě nebylo zahájeno (položka nebyla otevřena),
- zpola vybarvený ... partie byla prostudována částečně,
- zcela vybarvený ... partie byla prostudována celá.

Právě otevřená položka je v osnově vyznačena tmavě modrým podbarvením celého řádku. Osnovu lze nastavit jako samostatné plovoucí okno kliknutím na prostřední kulatou ikonu na panelu nástrojů (tmavě modrá lišta nahoře). Kliknutím na symbol křížku v jejím pravém horním rohu můžeme osnovu zcela uzavřít a získat tak více prostoru na stránce pro zobrazení vlastní náplně. Osnovu obnovíme kliknutím na text "Osnova" na panelu nástrojů.

Na panelu nástrojů jsou též umístěny dvě trojúhelníkové ikony sloužící k pohybu v textu, kulatá ikona s domečkem pro návrat na kartu "Domů" do sekce "Přehled" a ikona s otazníkem pro vyvolání nápovědy k systému Oracle iLearning.

V podrobnějších informacích o předmětu (viz obr. 15), který byl již částečně prostudován, se zobrazí osnova s podrobným vyznačením úrovně prostudování jednotlivých partií. Naposledy

otevřená partie je podbarvena tmavě modře (obr. 17). Tlačítko "Přehrát" dole na obrazovce umožní pokračovat v přehrávání programu tam, kde bylo přerušeno, tlačítek u položek osnovy lze využít ke vstupu do odpovídajícího textu.

| V Pocitacové prezentace                                                         | Osnova 📢 🕨 👧 🛱 🖓                                                                                                    |
|---------------------------------------------------------------------------------|----------------------------------------------------------------------------------------------------|
| Osnova 🗳                                                                        | b Interpunkeni znaménka                                                                                                    |
| Pocítacové prezentace                                                           |                                                                                                    |
| Autori     Autorsky zakon                                                       | තියානු ං                                                                                                    |
| Normy a typograficka pravid     Sazba vybranych znaku     O Interpunkcni znamer | Použití: Znak tečka označuje řadové číslovky, ukončuje některé zkratky a nahrazuje jednotlivé znaky neúplného výrazu. Nejčastěji se však používá jako<br>oddělovač: oddělovač vět, celých a desetinných řádů čísel v angličtíně, hodin a minut, domén v internetových adresách, přípon v nězvech počítačových<br>souborů, čísel v označení verzí počítačových programů, úrovní kapitol textu a v celé řadě kodifikovaných jmen, názvů a výrazů.                                                                |
| O Spojovnik a pomicky     O Uvozovky a apostrof     O Zavorky                   | Sazba: Co se týče vět, tečku sázíme na konec těsně za poslední písmeno a jen tehdy, nekončí-li věta zkratkou nebo výrazem, za kterým už tečka je.<br>Stejným způsobme sázíme tečku za výraz, znak nebo číslici v ostatních uvedených případech, rozdíl však nastává v sazbě znaků za tečkou. Za větou,<br>zkratkou nebo řadovou číslicí, která je ukončena tečkou, dáváme normální mezislovní mezeru, jinak – kromě vybraných kodifikovaných jmen, názvů a výrazů<br>– nřisazviume následnití znak haz mezeru. |
| Specialni znaky     Cistice     Mezery                                          | <ul> <li>prisacujenie rasledujici znak bez mezery.</li> <li>ukázky</li> <li>Věta končí tečkou. Za ní je mezera a následuje věta další.</li> </ul>                                                                                                    |
| O Sazba císelnych udaju     O Sazba matematickych vzc     O Poradova sazba      | U obou modemů jsou samožřejmosti připojení GPRS (General Packet Radio System).<br>Předpokládá se využní systému MATLAB a jeho toolboxů (Simulink, Fuzzy, Neural Network atd.).<br>"Umělá inteligence je horší než přirozená blbost."                                                                                                    |
| O Sazba odstavce     O Sazba stranky                                            | 80. léta<br>lat. znamená latinský, apod., s. r. o., ing. J. Novák, Ph.D.                                                                                                    |
| Odborné dokumenty     Oslovník     Oslovník                                     | 8.30 nod<br>3.5 inch<br>polni nemocnice M.A.S.H. 4077, U.S.A <i>kodifikované názvy, ale CMYK, RGB, ČR</i><br>soubor test doc                                                                                                    |
| Control and the second                                                          | uprt vscht cz.<br>program WinRAR 3.0<br>kapitola 2.5.3<br>Sloučenina zapáchajicí po zkažených vejcích. Odpověď: s                                                                                                    |
|                                                                                 | Vložení: Tečku vkládáme z klávesnice.                                                                                                    |

#### Obr. 16 Vzhled obrazovky při přehrávání předmětu

| VYSOKÁ ŠKOLA<br>CHEMICKO-TECH                                                                                                    | HNOLOGICKÁ                                                                                                    |                                                                                                    |      |                        |                | Elektronická pošta Nápov | ) 🔏<br>ěda Odhlás |
|----------------------------------------------------------------------------------------------------|----------------------------------------------------------------------------------------------------|----------------------------------------------------------------------------------------------------|------|------------------------|----------------|--------------------------|-------------------|
| V PRAZE                                                                                                    | _                                                                                                    |                                                                                                    | _    |                        | Katalog        | g Domů Kalendá           | F Profi           |
| iled Samostudium                                                                                                    | Naplánováno                                                                                                    | Integrovaná výuka                                                                                                    |      |                        |                |                          |                   |
| må > Nanlánována > Pa                                                                                                    | drohnosti o nžedmětu                                                                                                    |                                                                                                    |      |                        |                |                          | Anonymní stud     |
| nu - Naplanovano - Fu                                                                                                    | ourobnosii o predmeta                                                                                                    |                                                                                                    |      |                        |                | <b></b>                  | *. 0              |
| (i) Poznámka                                                                                                    | : Sta∨ zápisu                                                                                                    | I                                                                                                    |      |                        |                | Ohlaseni predr           | netu              |
| 20                                                                                                    |                                                                                                    |                                                                                                    |      |                        |                | Zápis do predmetu P      | ocitacové         |
| Zapis je povinny.                                                                                                    |                                                                                                    |                                                                                                    |      |                        |                | pezentace                |                   |
| inClass Pocit                                                                                                    | acové prezen                                                                                                    | tace                                                                                                    |      | Přehrát)               | Zrufit gapsání |                          |                   |
| azyk: Ceština I Verze: 1                                                                                                    | 0                                                                                                    |                                                                                                    |      | 10 <del>11</del> - 110 | 0              |                          |                   |
| azyk. Cosula   Verze. 1.                                                                                                    |                                                                                                    |                                                                                                    |      |                        |                |                          |                   |
| Pozyrb                                                                                                    |                                                                                                    |                                                                                                    |      |                        | Nožist p       | nlán                     |                   |
| Pondéli, Úte<br>Popis                                                                                                    | erý, Středa, Čtvrtek,                                                                                                    | , Pátek.                                                                                                    |      |                        |                |                          |                   |
| Oznacení predmetu: 4<br>Semestr: letní<br>Rozsah P/C/L: 1/2/0<br>Klasifikace: kz<br>Kredity: 3                                                        | 445301                                                                                                    |                                                                                                    |      |                        |                |                          |                   |
|                                                                                                    |                                                                                                    |                                                                                                    |      |                        |                |                          |                   |
| Osnova                                                                                                    |                                                                                                    |                                                                                                    |      |                        |                |                          |                   |
| Osnova                                                                                                    | zentace (Stav: Nedokon                                                                                                    | čeno   Čas: 00:08:281                                                                                                    |      |                        |                |                          |                   |
| Osnova<br>- O Pocitacové pre-<br>- O Pocitacové pre-                                                                                                  | zentace [Stav: Nedokon<br>uva [Stav: Dokončeno ] Č                                                                                          | čeno   Čas: 00:08:28]<br>as: 00:00:07]                                                                                                    |      |                        |                |                          |                   |
| Osnova<br>Pocitacové pre<br>Predmi<br>Autori (:                                                                                                    | zentace (Stav: Nedokon<br>Uva (Stav: Dokončeno   Č<br>Stav: Dokončeno   Čas: Ol                                                             | čeno   Čas: 00:08:28]<br>as: 00:00:07]<br>0:00:06]                                                                                         |      |                        |                |                          |                   |
| Osnova                                                                                                    | <mark>Zentace</mark> (Stav: Nedokon<br>Uva (Stav: Dokončeno   Č<br>Stav: Dokončeno   Čas: Di<br>(y Zakon (Stav: Dokonč                      | čeno   Čas: 00:08:28]<br>as: 00:00:07]<br>0:00:06]<br>Seno   Čas: 00:00:10]                                                                |      |                        |                |                          |                   |
| Osnova  O Pocitacové pre Predmi Autoris  Autors  O Autors Profi                                                                                       | zentace (Stav: Nedokon<br>Uva (Stav: Dokončeno   Č<br>Stav: Dokončeno   Čas: Ol<br>(y zakon (Stav: Dokonč<br>il predpisu zakona (Sta        | čeno   Čas: 00:08:28]<br>as: 00:00:07]<br>0:00:06]<br><b>5eno   Čas: 00:00:10]</b><br>av: Dokončeno   Čas: 00:00                           | :02] |                        |                |                          |                   |
| Osnova<br>O Pocitacové pre<br>Predmi<br>Predmi<br>Caracterité<br>Caracterité<br>O Profi<br>Caracterité<br>O Profi<br>Caracterité<br>O Profitacové pre | zentace (Stav: Nedokon<br>uva (Stav: Dokončeno   Č<br>Stav: Dokončeno   Čas: Ol<br>oy zakon (Stav: Dokonč<br>il predpisu zakona (Stav: Doko | čeno   Čas: 00:08:28]<br>as: 00:00:07]<br>0:00:06]<br><b>Seno   Čas: 00:00:10]</b><br>av: Dokončeno   Čas: 00:00<br>nčeno   Čas: 00:00:06] | :02] |                        |                |                          |                   |

Obr. 17 Osnova s podrobnějšími informacemi po částečném prostudování

# 4 Testy

## 4.1 Charakter testů v systému Oracle iLearning

Testy slouží k ověřování znalostí studenta. V systému Oracle iLearning mohou být zařazeny dvojím způsobem:

- průběžné testy uvnitř studijních materiálů jako jejich součást,
- samostatné testy na stejné úrovni jako jiné studijní materiály.

Testy jsou tvořeny určitým počtem otázek, každá je oceněna body (nebo procenty), které je možné získat za správnou odpověď. Otázky jsou uloženy v databázi a mohou být členěny do částí. Generování obsahu testů je automatické, otázky se vybírají z jednotlivých částí náhodně, počet vybíraných otázek z každé části určuje autor.

Způsob odpovědi na otázku je určen při jejím návrhu a může být následující:

- textová odpověď student vyplňuje volné místo vlastním textem, který musí být totožný se správnou odpovědí,
- číselná odezva student odpovídá vyplněním volného místa numerickým znakem,
- pravda / nepravda student volí jednu z těchto dvou možností,
- výběr jediné správné odpovědi student vybere jednu odpověď z nabízených,
- výběr více správných odpovědí student vybírá více odpovědí z nabízených.

U každé otázky, části testu i celého testu lze navrhnout dvě odezvy, které jsou reakcí na správnou a chybnou odpověď nebo splnění či nesplnění předepsaného hodnocení. Kdy a za jakých podmínek se odezvy zobrazují určuje autor testu. Pro test lze nastavit časový limit, během kterého musí být absolvován. Ukázka jedné otázky testu je na obr. 18.

## 4.2 Zápis testů

Zapisovat lze jen testy, které jsou samostatné. Zápis se ničím neliší od zápisu jiných studijních materiálů, tj. je buď samoobslužný, nebo autorizovaný, nebo povinný.

## 4.3 Přehrávání testu

Přehrávání se zahajuje stejně jako pro kterýkoli jiný studijní materiál. Otázky se zobrazují postupně v pořadí určeném při vytváření testu.

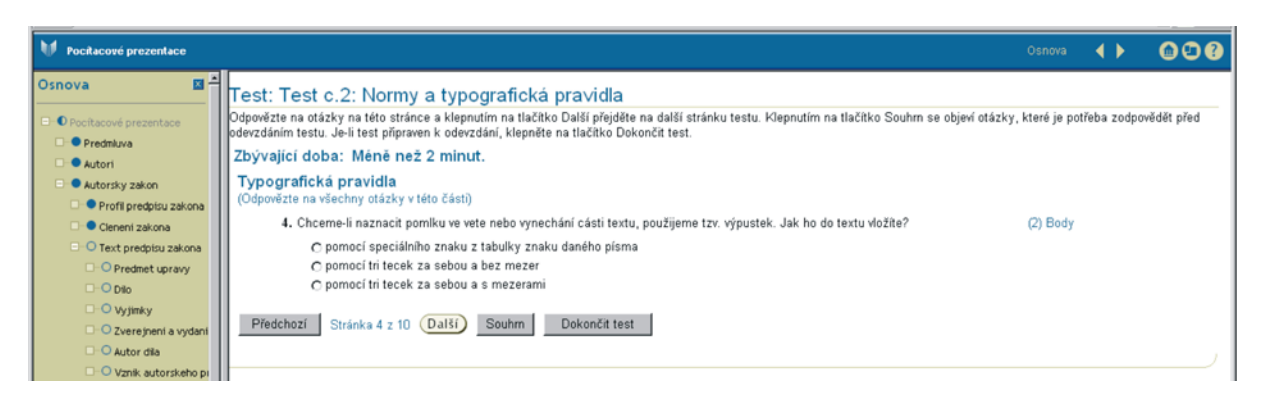

Obr.18 Ukázka jedné otázky testu

Na obrazovce (viz např. obr. 18) je v horní části uveden název testu a jeho části do níž otázka spadá a případně doba zbývající do vypršení časového limitu. Pod těmito údaji je text otázky, maximální možný bodový zisk a prostor pro odpověď podle některého z výše zmíněných způsobů. V dolní části jsou ovládací tlačítka umožňující pohyb vpřed a vzad v posloupnosti odpovědí ("Předchozí", "Další"), tlačítko "Souhrn" pro zobrazení přehledu otázek (povinných

i nepovinných) a informací o nich (viz obr. 19) a dále tlačítko "Dokončit test" pro ukončení testu. Obě naposledy uvedená tlačítka jsou účinná pouze po zodpovězení všech povinných otázek testu.

| Pocítacové prezentace  |                                                                |                                                 |                                      | < >           | 00      |
|------------------------|----------------------------------------------------------------|-------------------------------------------------|--------------------------------------|---------------|---------|
| Cleneni zakona         |                                                                |                                                 |                                      |               |         |
| Text predpisu zakona   | Souhrn testu: Test c.2: Normy a typogra                        | fická pra∨idla                                  |                                      |               |         |
| O Predmet upravy       | Klepnutím na otázku je možné se vrátit k dané otázce. Je nutné | odpovědět na všechny povinné otázky. Pokud jste | spokojeni se svými odpověďmi, klepně | e na tlačítko | Odeslat |
| D-O Dilo               | test.                                                          |                                                 |                                      |               |         |
| O Vyjinky              | Zpět k testu. Odeslat test                                     |                                                 |                                      |               |         |
| C Zverejneni a vydani  | Odanizani P. Nazadamizani                                      |                                                 |                                      |               |         |
| O Autor dila           | Stav Otázka                                                    | Povinná?                                        | Dostupné body                        |               |         |
| O Vznik autorskeho pr  | Typografická pravidla                                          |                                                 | 19                                   |               |         |
| O Obsah autorskeho p   | <ul> <li>Potrebujete-li v textu vzájemn</li> </ul>             | Ano                                             | 3                                    |               |         |
| - O Uzivani dila       | <ul> <li>Které zápisy kalendárního data</li> </ul>             | Ano                                             | 2                                    |               |         |
| O Pravo na odmenu      | <ul> <li>Který zápis odpovídá slovnímu</li> </ul>              | Ano                                             | 3                                    |               |         |
|                        | Chceme-li naznacit pomlku ve v                                 | Ano                                             | 2                                    |               |         |
| C V Tryan maje otových | <ul> <li>Která z techto variant je naps</li> </ul>             | Ano                                             | 1                                    |               |         |
| Citace                 | <ul> <li>Který zápis vyjadruje slovní e</li> </ul>             | Ano                                             | 2                                    |               |         |
| Uziti skolniho dila    | <ul> <li>Setkáte-li se pri úprave dokum</li> </ul>             | Ano                                             | 1                                    |               |         |
| Rozmnozovani dila      | <ul> <li>Které z techto situací nesmí v…</li> </ul>            | Ano                                             | 3                                    |               |         |
| O Ochrana autorskehk   | <ul> <li>Jakým zpusobem vložite do tech</li> </ul>             | Ano                                             | 1                                    |               |         |
| 0 7amestnanecke din    | <ul> <li>Jakým zpusobem sázíme v textu</li> </ul>              | Ano                                             | 1                                    |               |         |
| C Chalmi dia           | Znět k tectu. Odeslat tect                                     |                                                 |                                      |               |         |
| Skorn dio              | where repro consist repr                                       |                                                 |                                      |               |         |
| Pocitacove program     |                                                                |                                                 |                                      |               |         |

Obr. 19 Ukázka souhrnu testu – před odesláním

Po kliknutí na tlačítko "Dokončit test" nebo na text "odeslat test" z přehledu otázek a odpovědí se objeví výzva k potvrzení odeslání testu. Po potvrzení se již nelze k testu vrátit. Odezva systému na odeslání testu je uvedena na obr. 20.

| _ |                          |                                               |        |    |     |
|---|--------------------------|-----------------------------------------------|--------|----|-----|
| M | Pocítacové prezentace    |                                               | Osnova | •• | 000 |
|   | 🗌 🔍 Cleneni zakona 📃 🔺   |                                               |        |    |     |
|   | - O Text predpisu zakona | Test: Test c.2: Normy a typografická pravidla |        |    |     |
|   | O Predmet upravy         | Poznamenejte si svoje hodnocení.              |        |    |     |
|   | Dilo Dilo                | Dekujeme za vyplnení testul                   |        |    |     |
|   | O Vyjimky                |                                               |        |    |     |
|   | O Zverejneni a vydani    | Hodnoceni: 4 z 19                             |        |    |     |
|   | - O Autor dila           | Unoanoceni v procentech: 21.1 %               |        |    |     |
|   | O Vznik autorskeho pi    |                                               |        |    |     |
|   | Obsah autorskeho p       | Zobrazit odezvu                               |        |    |     |
|   | O Uzivani dila           |                                               |        |    |     |
|   | - O Pravo na odmenu      |                                               |        |    |     |

Obr. 20 Ukázka informace po odeslání testu s výsledkem

Je-li povoleno zobrazení odezvy k jednotlivým otázkám, lze kliknutím na tlačítko "Zobrazit odezvu" zopakovat test v režimu zobrazujícím u každé otázky odezvu na odpověď (obr. 21). Tlačítko "Souhrn" v tomto případě vyvolá opět přehled otázek doplněný o dosažený bodový zisk.

| V | Pocítacové prezentace   |                                                                                                    | Osnova   | •••• |
|---|-------------------------|----------------------------------------------------------------------------------------------------|----------|------|
|   | 🗆 🗢 Cleneni zakona      |                                                                                                    |          |      |
|   | O Text predpisu zakona  | Test: Test c.2: Normy a typografická pravidla                                                                                       |          |      |
|   | O Predmet upravy        | Zkontrolujte své odpovědi, odezvu a hodnocení otázek níže.                                                                          |          |      |
|   | D-O Dilo                | Typografická pravidla                                                                                                    |          |      |
|   | O Vyjimky               | (Odpovězte na všechny otázky v této části)                                                                                          |          |      |
|   | Zverejneni a vydani     | <ol> <li>Chceme-li naznacit pomlku ve vete nebo vynechání cásti textu, použijeme tzv. výpustek. Jak ho do textu vložite?</li> </ol> | (2) Body |      |
|   | Autor dila              | 👔 pomocí speciálního znaku z tabulky znaku daného písma                                                                             |          |      |
|   | 🗆 🔿 Vznik autorskeho pi | pomocí tri tecek za sebou a bez mezer                                                                                               |          |      |
|   | Obsah autorskeho p      | 🔿 pomocí tri tecek za sebou a s mezerami                                                                                            |          |      |
|   | Uzivani dila            | Správne.                                                                                                    |          |      |
|   | Pravo na odmenu         |                                                                                                    |          |      |
|   | O Trvani majetkovych    | Předchozí Stránka 4 z 10 Další Souhrn                                                                                               |          |      |
|   | Citace                  |                                                                                                    |          |      |
|   | 🗆 🔿 Uziti skolniho dila |                                                                                                    |          |      |
|   | O Rozmoozovani dila     | III                                                                                                    |          |      |

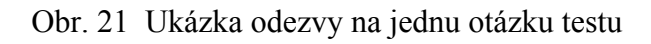